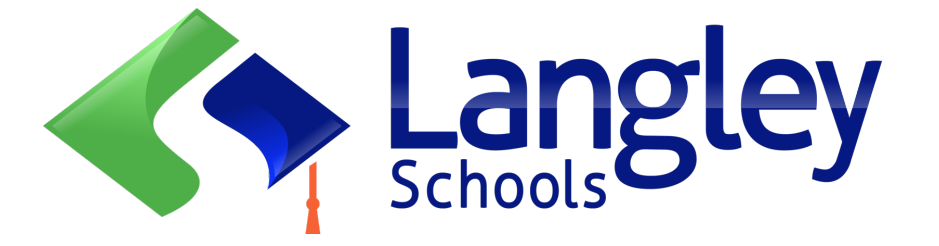

#### "WE DO NOT LEARN FROM EXPERIENCE...WE LEARN FROM REFLECTING ON EXPERIENCE" ~DEWEY

## **GOAL: Access SPACES EDU**

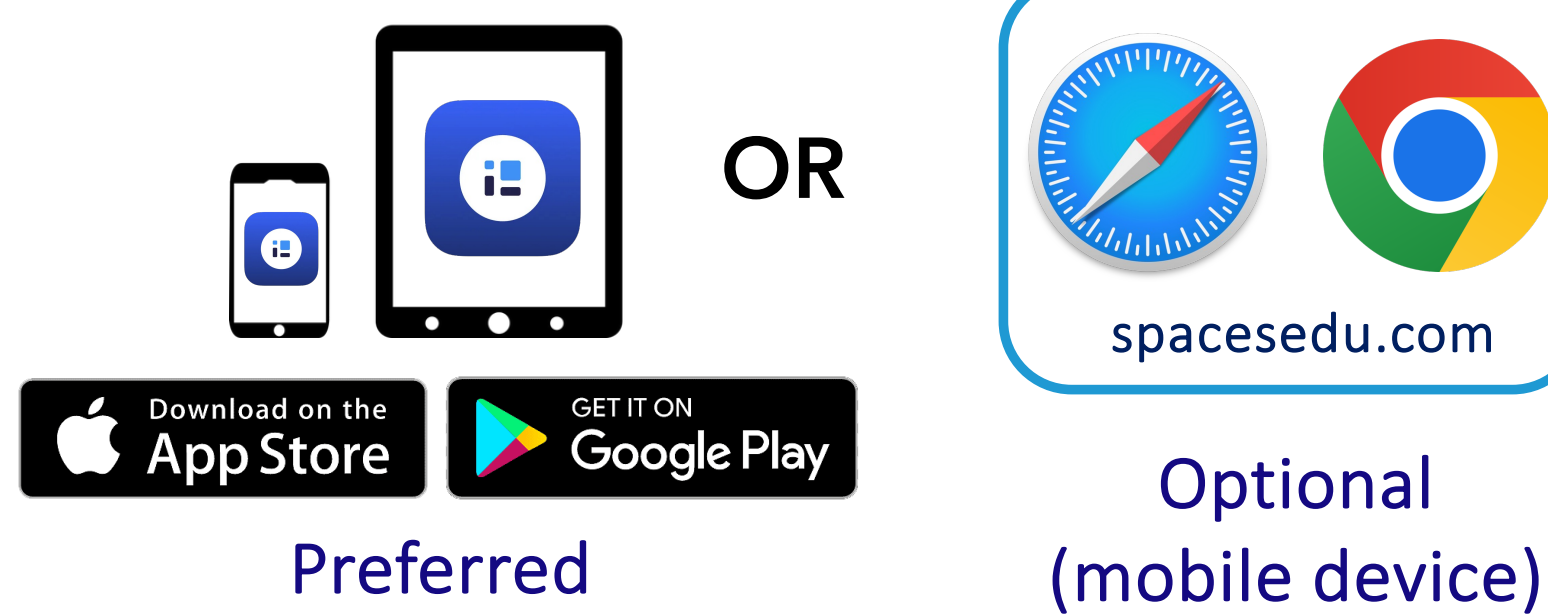

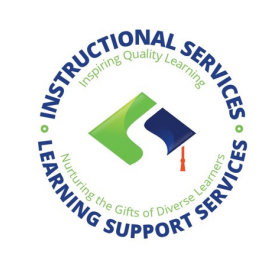

## **BEFORE PROCEEDING**

# If you are going to us a Browser (*Safari or Chrome*) to access SPACES you <u>MUST</u> allow Pop Ups

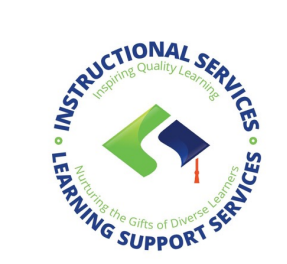

Scan to access help

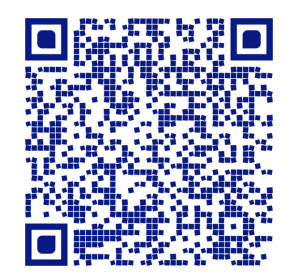

## **GOAL:** Capturing your evidence to SPACES

1. Log into your Spaces

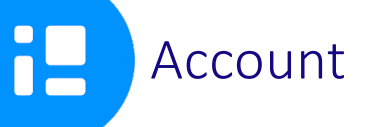

EMAIL: jstudent1234@langleyschools.ca

(first initial + last name + last 4 digits of student # @langleyschools.ca)

#### NOTIFY YOUR TEACHER IF YOU ARE ASKED TO ENTER A PASSWORD DIRECTLY INTO THE SPACES APP

2. Log into Langley Schools...

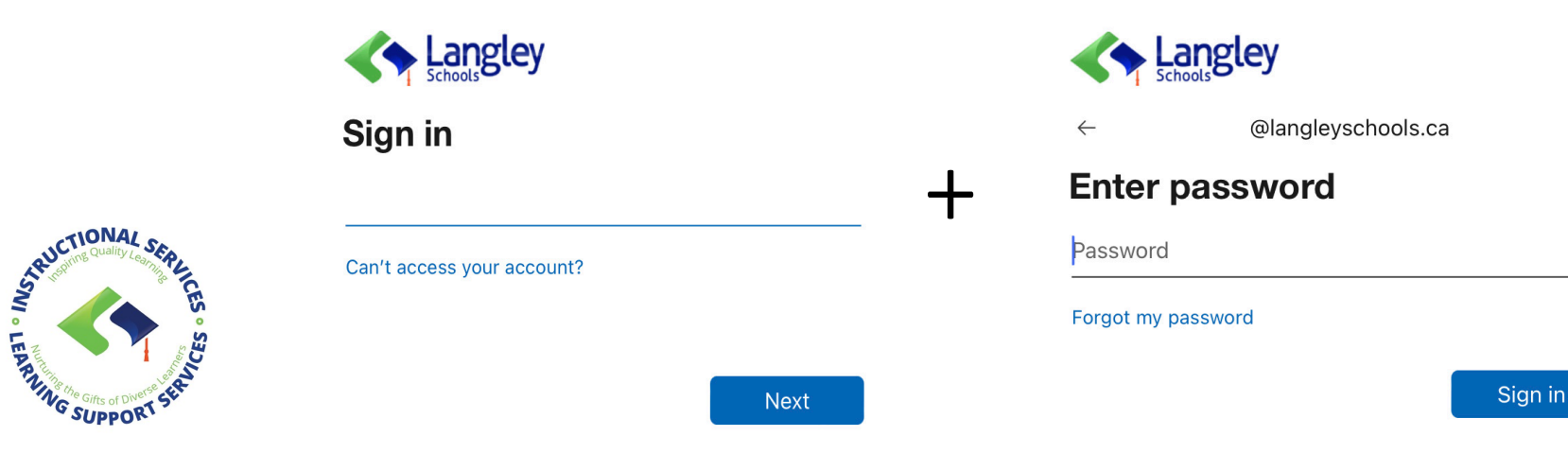

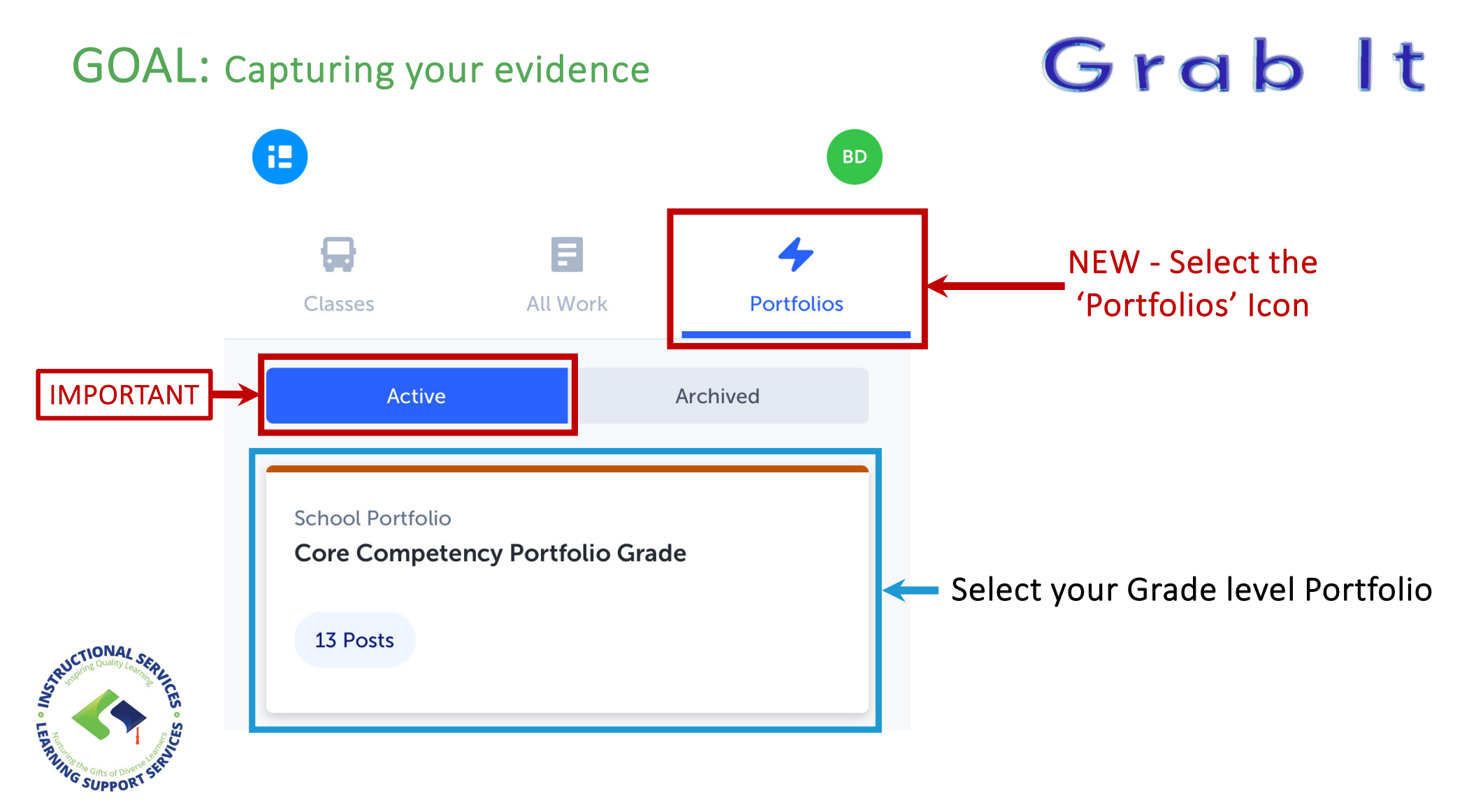

### **GOAL:** Capturing your evidence

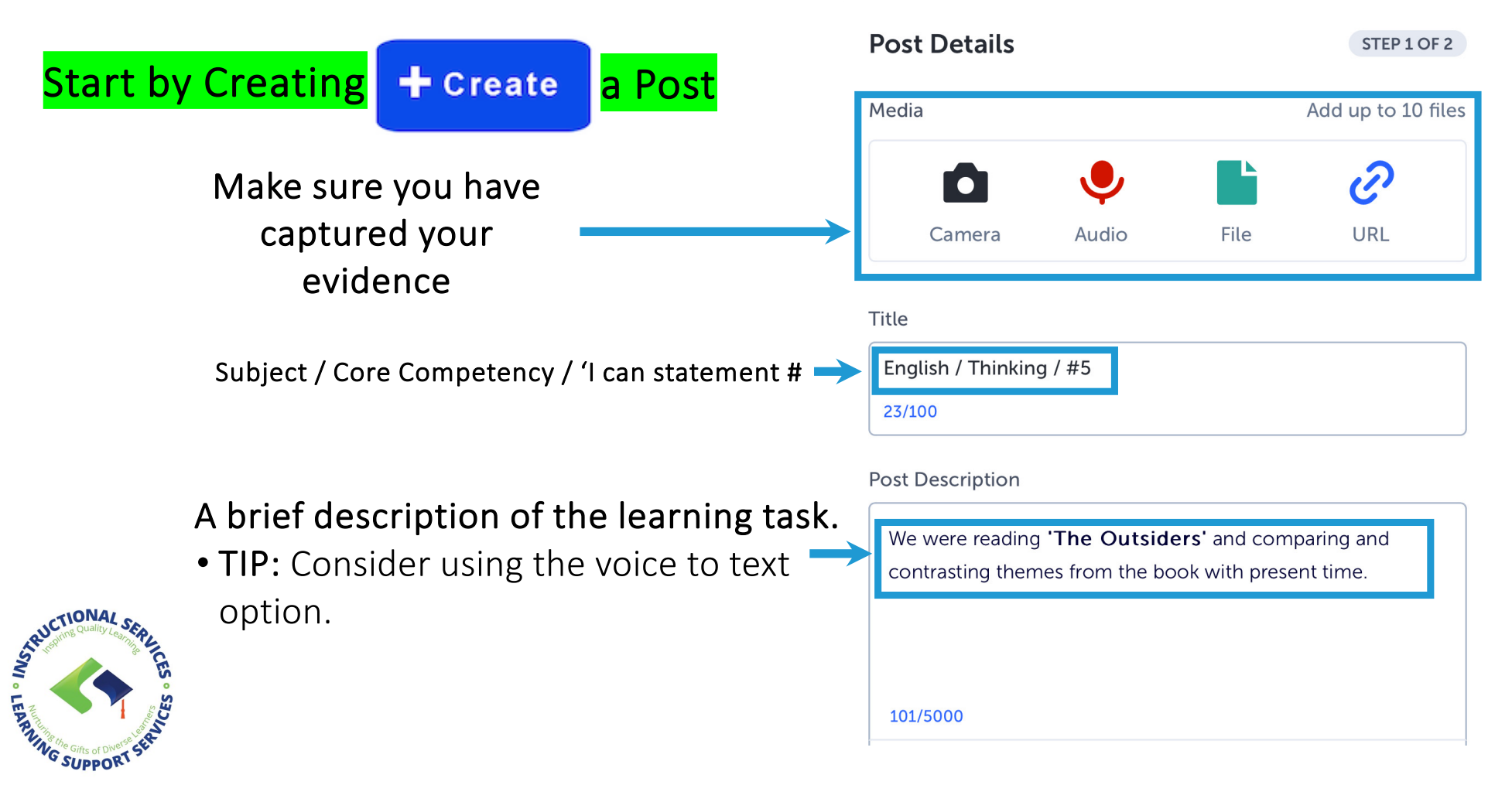

#### **GOAL:** Documenting your evidence

| Post Selections                 | STEP 2 OF 2   | Select Section Click when of the section |
|---------------------------------|---------------|------------------------------------------|
| Post to *                       |               |                                          |
| Portfolio                       |               | Q Search Sections                        |
| Core Competency Portfolio Grade | 2             |                                          |
| Section                         |               | Thinking                                 |
| Select a Section                | <u> </u>      | Personal & Social                        |
|                                 |               | Crunch It Reflection                     |
| Are you POST                    | ING to the    |                                          |
| correct SE                      | CTION?        |                                          |
| A Vertine Quality Los Parts     | 1:24          |                                          |
| SUPPOR                          | < Create Post | Save Draft Click when Ready to POS       |

## GOAL: Reflect on how it went

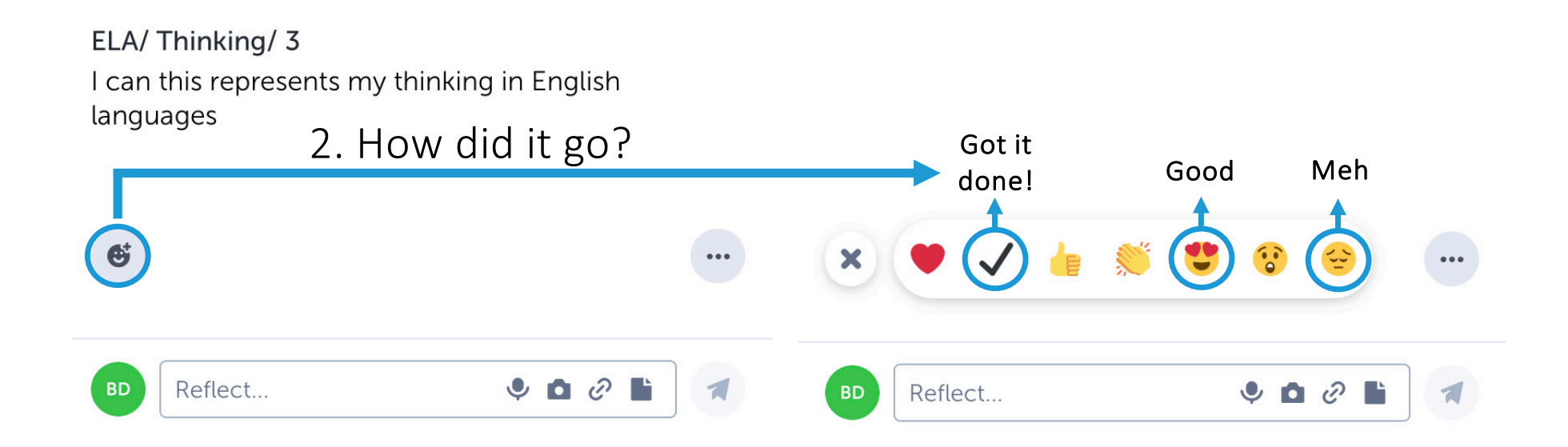

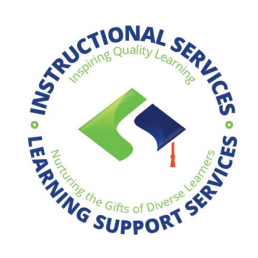

## **RECONNECT...**

Digital Tools & Technology

#### Spaces – Student Help

Digital Tool Family Resources

Staff Edu-Technology Help

Vetted and Approved iPad Apps

#### Spaces - Student Help

On this page, you will find videos and instructions to help you use Spaces to complete your Core Competency Reflections.

#### LOG IN – Please use this link to directly log into your Spaces account 🗗

#### Step 1: Grab It (Collecting Evidence of the Core Competencies)

What you will do: During this step you will be supported by your teachers as you collect samples of your learning (evidence).

Why: Evidence collected during this step will be used at various times throughout the school year as you reflect on your growth as a learner. Check this out to learn more about the importance of reflection:

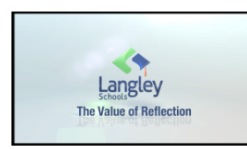

How often: 4 times per semester in all your classes.

Looking for help: The following videos have been put together to guide you through the Grab-it process. Should you prefer to read through the process, click on the thumbnail below.

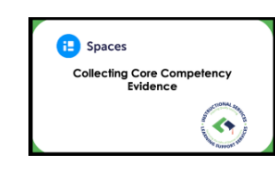

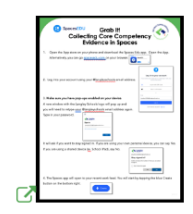

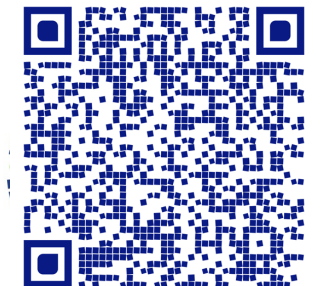

<